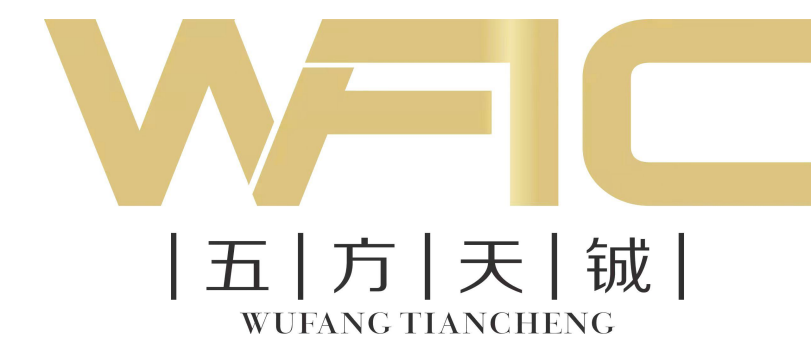

网络摄像机

快速入门指南

# 前 言

本节内容的目的是确保用户通过本手册能够正确使用产品,以避免操作中的危险或财 产损失。在使用此产品之前,请认真阅读产品手册并妥善保存以备日后参考。

## 使用前说明

- 使用前请先对设备进行校时,校时的具体配置方法请参见《网络摄像机操作手册》。
- ●本手册中各类型摄像机安装方式相同,将以其中1款机型为例介绍,其他机型请以

实际设备为准。

## 符号约定

对于文档中出现的符号,说明如下。

| 符号          | 说明                                                                      |
|-------------|-------------------------------------------------------------------------|
| [           | 说明类文字,表示对正文的补充和解释。                                                      |
| <u>注</u> 注意 | 注意类文字,表示提醒用户一些重要的操作或者防范潜在的伤害<br>和财产损失危险。如果不加避免,有可能造成伤害事故、设备损<br>坏或业务中断。 |
| 企危险         | 危险类文字,表示有潜在高风险,如果不加避免,有可能造成人<br>员伤亡的重大危险。                               |

### 安全使用注意事项

电气安全

- 设备安装使用过程中,必须严格遵守国家和使用地区的各项电气安全规定。
- 根据国家相关标准,对弱电设备供电时,要求供电电流不超过 8 A 并且功率不超过 100 W,防止发生安全事故。
- 更换保险丝时,请使用正确的型号,否则有电击或着火危险。
- 请使用正规厂家提供的电源适配器,电源适配器具体要求请参见产品参数表。
- ●请不要将多个设备连接至同一电源适配器(超过适配器负载量,可能会产生过多热量或导致火灾)。

- 在强雷暴地区或高感应电压地带(如高压变电站等),必须采取额外加装大功率防雷 设备以及安装避雷针等措施。
- 在接线、拆装等操作时,请断开设备电源,切勿带电操作。

电池安全

- 本设备不适合在儿童可能会出现的场所使用。
- 警告: 如果使用错误型号的电池可能导致爆炸危险。
- 使用错误型号的电池更换(例如某些类型的锂电池)可能导致安全防护失效。
- ●请勿将电池投入火中或加热炉中,不要挤压、折弯或切割电池,可能会造成爆炸。
- 请勿将电池放置在极高温度环境中,可能导致电池爆炸或泄漏可燃液体或气体。
- 请勿将电池放置在极低气压环境中,可能导致电池爆炸或泄漏可燃液体或气体。
- 废弃电池对环境会造成污染,请按照说明处置使用完的电池。

防火

- 设备上不要放置裸露的火焰源,如点燃的蜡烛。
- 设备的串口仅用于调试,禁止用户使用。

防烫

- 为了避免热量积蓄,请保持设备周边通风流畅。
- 请勿直接触碰设备散热部件,以免烫伤。

#### 机械安全

- 请严格参照本指导书中的安装方法进行设备安装。
- 为防止伤害,必须将设备牢固地固定于墙壁或天花板上。

补光灯安全

- 部分产品补光灯可能有视网膜蓝光危害,补光灯工作时不得注视,可能伤害眼睛。
- 在补光灯正常工作时,请勿近距离注视光源。
- 在没有适当保护的前提下,安装或进行设备维护时,需处在安全距离范围外或者光 源不能直接照射的区域,方可点亮光源。

#### 设备保养与维护

 ●若设备带有透明罩,请勿直接触摸透明罩,避免酸性汗迹可能会腐蚀透明罩的表面 镀层,影响图像质量。

- 设备带有 ToF 模块,用于检测设备的遮挡情况。请定期使用于燥的软棉布或镜头擦 拭纸擦拭表面,避免沾有灰尘、油脂和指纹等,影响检测效果,ToF 模块位置请参见 "图 1-6 固定摄像机"。
- 清洁透明罩时,请使用足够柔软的干布擦拭内外表面,避免硬物刮伤透明罩;切勿 使用碱性清洁剂洗涤。
- 清洁镜头时,请使用干燥的软棉布或镜头擦拭纸擦拭表面,避免硬物刮伤镜头。
- 如果设备出现冒烟、异味或杂音等现象,请立即断开设备电源,及时与经销商或服 务中心联系。
- 如果设备工作不正常,请联系购买设备的商店或最近的服务中心,不要以任何方式 拆卸或修改设备。(对未经认可的修改或维修导致的问题,本公司不承担任何责 仟)。
- 请妥善保存设备的全部原包装材料,以便出现问题时,使用包装材料将设备包装 好,寄到代理商或返回厂家处理。非原包装材料导致的运输途中的意外损坏,本公 司不承担任何责任。

#### 使用环境

- 请避免物体摔落到设备上或大力振动设备,使设备远离存在磁场干扰的地点。避免 将设备安装到表面振动或容易受到冲击的地方(忽视此项可能会损坏设备)。
- 请勿在极热、极冷、多尘、有腐蚀性、高盐碱或者高湿度的环境下使用产品,具体 温、湿度要求参见产品的参数表。
- 请勿将镜头对准强光源,如太阳、白炽灯等,否则会造成镜头的损坏。
- 请勿将室内使用的设备暴露在可能被雨淋到或潮湿的地方。
- 设备需存放于干燥无腐蚀性气体的环境,避免将设备存放在阳光直射、通风不良或 热源附近(如加热器、暖气)等地点,忽视此项可能会导致火灾危险。

#### 系统安全

- 设备接入互联网可能面临网络安全问题,请您加强个人信息及数据安全的保护。当 您发现设备可能存在网络安全隐患时,请及时与我们联系。
- 请您理解,您有责任合理配置所有的密码及其他相关产品安全设置,并妥善保管好 您的用户名和密码。

#### 安装须知

- 对安装和维修人员的素质要求 具有从事视频监控系统安装、维修的资格证书或经历,并有从事相关工作(如高空 作业等)的资格,此外还必须具有如下的知识和操作技能。
  - 具有视频监控系统及组成部分的基础知识和安装技能。

- -具有低压布线和低压电子线路接线的基础知识和操作技能。
- 具备基本网络安全知识及技能,并能够读懂本手册内容。
- 对升降设备的要求
  - 使用适合安装地点和设备安装方式的安全升降设备。
  - 升降设备具有达到安装位置的足够的举升高度。
  - 升降设备具有良好的安全性能。

# 第1章 产品安装

## 1.1 安装前说明

- 安装前请确认包装箱内的设备完好,所有的部件都齐备。
- 安装墙面应具备一定的厚度,并且至少能承受4倍于摄像机及安装配件的重量。
- 水泥墙面,需先安装膨胀螺管(膨胀螺管的安装孔位需要和支架一致),然后再安装 支架及设备。木质墙面,可使用自攻螺丝直接安装。不锈钢/金属顶棚,可根据安装 贴纸提示切割顶棚后安装,安装贴纸请参见"图 1-4 安装贴纸"。
- MicroSD 卡和 RESET 按键支持情况视型号而定,请以实际设备为准。
- 部分设备机身底座有扬声器或麦克风,为防止影响音频,安装时请避免遮挡。
- 安装设备时,为保证设备补光效果,请保持补光灯周围无遮挡。
- 安装设备时,为保证设备遮挡报警效果,请保持 ToF 模块周围无遮挡, ToF 模块位置 请参见 "图 1-6 固定摄像机"。
- 摄像机调整角度视支架和安装场景而定,请以实际调整角度为准。
- 在搬运网络摄像机时,切勿直接拉拽摄像机尾部线缆,否则可能会影响摄像机防水 性能或导致线路问题。

## 1.2 吸顶式安装

摄像机安装支持顶出线和侧出线 2 种方式,本节以顶出线为例进行说明。

- 顶出线需先在墙面预留出线孔,线缆在墙面内部,较为美观。
- 侧出线适用于各类墙面,线缆沿墙面,方便维护。安装前,需使用钳子将转接盘上 的侧出线口挡片去除,如图 1-1 所示。

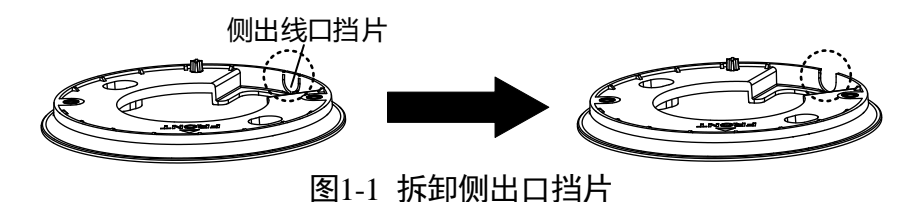

步骤1 使用一字螺丝刀从设备前后撬口撬开前盖。

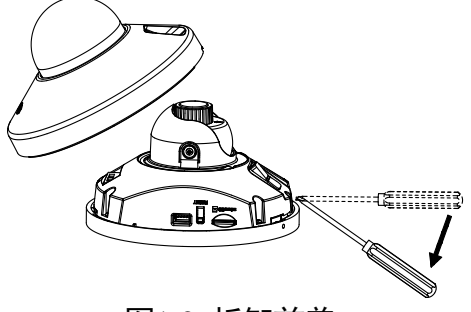

图1-2 拆卸前盖

步骤2 安装 MicroSD 卡可用于摄像机本地录像存储,请根据实际需求进行安装。沿图 1-3 所示 方向,将 MicroSD 卡轻轻插入卡槽内,完成安装。

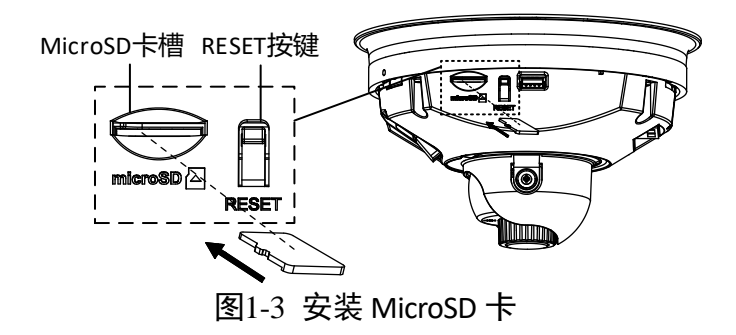

步骤3选择合适的安装墙面,根据安装贴纸开孔。

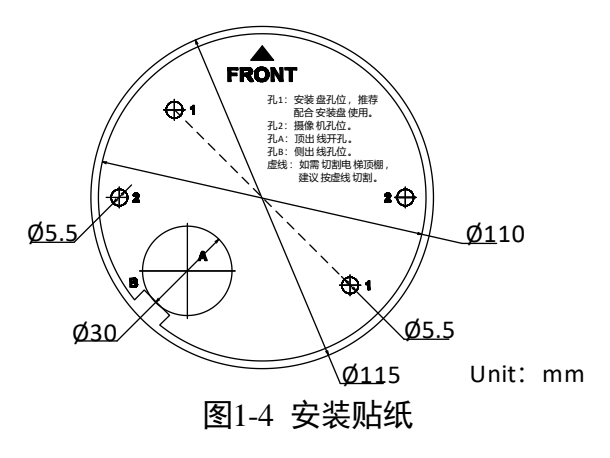

i说明

如不锈钢/金属顶棚需进行切割,建议按照安装贴纸虚线切割。

步骤4 使用 2 颗螺丝将安装盘固定到合适的安装墙面。

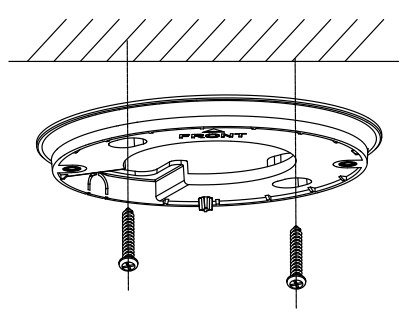

图1-5 固定安装盘

步骤5 整理并连接摄像机的电源线、网线等线缆,并做好电源线绝缘。本系列设备支持的线 缆种类较多,设备线缆端子说明如下,支持情况请以实际设备为准。

|                       |          | 表1-1 线缆说明                                                |
|-----------------------|----------|----------------------------------------------------------|
| 示意图                   | 标识       | 说明                                                       |
|                       | RS-485   | RS-485 接口:用于接入电梯楼层传感器。                                   |
|                       |          | VCC: 12 V 电源, G: GND, A: RS485-A, B: RS485-<br>B。        |
| ALAN<br>M C MC (M) MO | ALARM    | 报警接口:IN 和 G 为一组报警输入;NC 和 COM 为<br>常闭,NO 和 COM 为常开,为报警输出。 |
|                       | DC12V_IN | 电源输入接口:DC12 V,Ø5.5 mm 圆头。                                |
|                       |          | 〔〕 <b>〕</b> 说明<br>电源输入接口有 2 种类型,具体视型号而定,<br>请以实际设备为准。    |
|                       | DC/AC    | 电源输入接口:支持 AC24 V(交流)和 DC12 V(直<br>流)两种,2 芯端子。            |
|                       |          | 〔〕〕说明<br>电源输入接口有 2 种类型,具体视型号而定,<br>请以实际设备为准。             |
|                       | -        | 网络接口:网络信号输出。                                             |

步骤6 使用 2 颗 PM4 × 10 规格的螺丝,将摄像机预固定(螺丝拧上不拧紧)到安装盘上,调 节摄像机的水平方向以及 ToF 模块至所需监控的场景,拧紧螺丝固定摄像机。

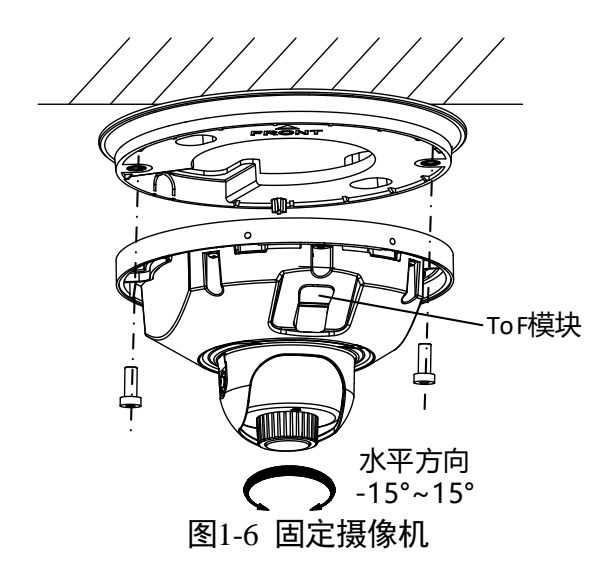

步骤7调节摄像机垂直方向至所需监控的场景, 撕去两处保护膜, 扣紧前盖, 完成安装。

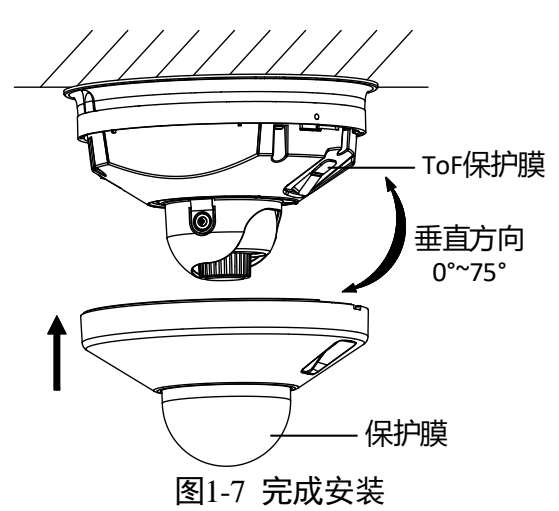

\_\_\_\_ i 说明

ToF 保护膜视型号而定,请以实际设备为准。

1.3 摄像机传感器安装

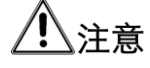

- 请选择摄像机匹配的专用摄像机传感器进行安装,暂不支持其他品牌传感器的接入 和使用。
- 电梯传感器需具备一定的承重能力,至少能承受摄像机传感器及安装配件的总重。
- 电梯楼层信息叠加,需在摄像机配置界面进行设置,具体配置方法请参见 "2.7 配 置楼层显示"。
- 步骤1选择遮光板两侧的电梯传感器,将摄像机传感器放置在电梯遮光板两侧的电梯传感器 上,如图 1-8 所示。

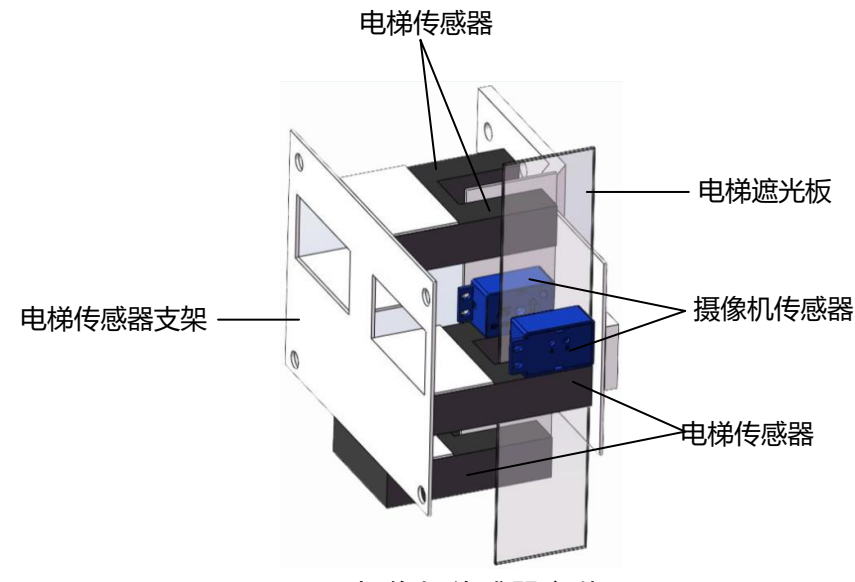

图1-8 摄像机传感器安装

li说明

当电梯有 2 块遮光板时,请选择较长的遮光板安装摄像机传感器。

步骤2 将扎带穿过传感器固定孔,将摄像机固定到电梯传感器上,如图 1-9 所示。

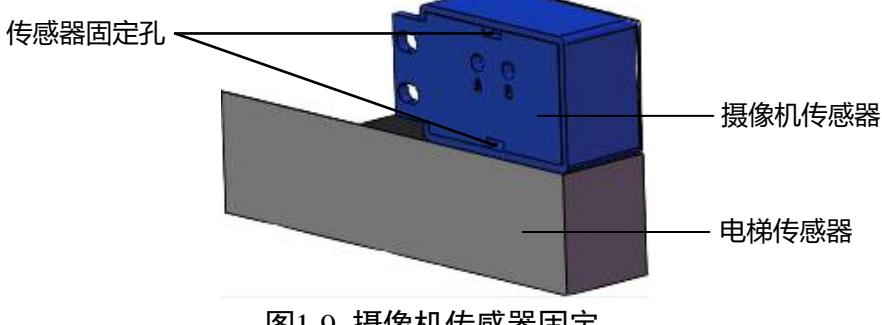

图1-9 摄像机传感器固定

# 第2章 快速操作

## 2.1 连接网络

## <u>/</u>注意

若您将产品接入互联网需自担风险,包括但不限于产品可能遭受网络攻击、黑客攻击、病毒感染等,本公司不对因此造成的产品工作异常、信息泄露等问题承担责任, 但本公司将及时为您提供产品相关技术支持。

网络摄像机完成安装后,需要进行功能的配置及参数的设置,可以通过浏览器进行相 关功能的配置。

## 2.2 激活与配置摄像机

网络摄像机必须先进行激活,并设置1个登录密码,才能正常登录和使用。

为保护您的个人隐私和企业数据,避免摄像机产品的网络安全问题,建议您设置符合 安全规范的高强度密码。

本手册以 SADP 软件激活为例,操作如下。

- 步骤1 安装 SADP 软件,运行软件后,SADP 软件会自动搜索局域网内的所有在线设备,列表 中会显示设备类型、IP 地址、激活状态、设备序列号等信息。
  - **〕**说明

网络摄像机初始 IP 地址: 192.168.1.64。

步骤2 勾选需要激活的设备,在"激活设备"处设置设备密码,单击"激活"完成激活,如 图 2-1 所示。

## ⚠注意

为了提高产品网络使用的安全性,网络摄像机密码设置时,密码长度需达到 8~16 位, 且至少由数字、小写字母、大写字母和特殊字符中的 2 种或 2 种以上类型组合而成。

成功激活设备后,列表中"激活状态"会更新为"已激活"。

| 在线设备总数:    | 1    |      |              |      |              |             |        | 导出        | 刷新       | 激活设备             |
|------------|------|------|--------------|------|--------------|-------------|--------|-----------|----------|------------------|
| ☑   编号 _ ▲ | 设备类型 | 激活状态 | IP地址         | 端口   | 软件版本         | IPv4网关      | HTTP端口 | 设备序列号     |          |                  |
| 001        |      | 未激活  | 192.168.1.64 | 8000 | VLANUAR DISL | 192.168.1.1 | 80     | 04-202080 |          |                  |
| 1,         | 勾    | 先设   | 备            |      |              |             |        |           |          | 设备未激活            |
|            |      |      |              |      |              |             |        |           |          |                  |
|            |      |      |              | _    |              |             |        |           |          |                  |
|            |      |      |              | 新    | 密码: 🗌        |             |        |           |          | 激活设备后即可修改设备网络参数。 |
|            |      |      |              | 7421 | —<br>مىتى    |             |        |           |          | -JLAVA           |
| 2.         | 设    | 置空   | 码            | 佣队   | 密码:          |             |        |           |          | 新密码:             |
|            |      |      |              |      |              | 激活          |        |           |          | 确认密码:            |
|            |      |      |              |      |              |             |        |           | <i>,</i> | *##              |
|            |      |      |              |      |              |             |        |           |          |                  |

图2-1 激活摄像机

步骤3 修改设备 IP 地址

勾选已激活的设备,在右侧"修改网络参数"处输入 IP 地址、子网掩码、网关等信息,输入设备密码,单击"修改",提示"修改网络参数成功"则表示网络参数设置生效,如图 2-2 所示。

\_\_\_\_ i 说明

- 设置网络摄像机 IP 地址时,保持设备 IP 地址与电脑 IP 地址处于同一网段内。
- 首次使用网络摄像机,建议添加1个自定义用户,添加方法请参见"2.4 添加用 户"。

| 在线设备总数: 1                          |               | 导出 刷新          | ┃ 修改网络参数    |               |  |  |  |  |  |
|------------------------------------|---------------|----------------|-------------|---------------|--|--|--|--|--|
| ☑   编号 ▲   设备类型   激活状态   IP地址   端口 | 软件版本   IPv4网关 | HTTP端口   设备序列号 | □ 使用DHCP    |               |  |  |  |  |  |
| ✓ 001 已勤活 10.9.2.101 8000          | 0 10.9.2.254  | 80             | 设备序列号:      | IN CONTRACTOR |  |  |  |  |  |
| 1                                  |               |                | IP地址:       | 10.9.2.101    |  |  |  |  |  |
| 1 匀洗设各                             | IP地址:         | 10.9.2.101     | 端口 :        | 8000          |  |  |  |  |  |
|                                    | 端口:           | 8000           | 子网掩码:       | 255.255.255.0 |  |  |  |  |  |
|                                    | 子网摘码·         | 255.255.255.0  | 网关:         | 10.9.2.254    |  |  |  |  |  |
|                                    | .549-16-1     |                | IPv6地址:     |               |  |  |  |  |  |
|                                    | 网天:           | 10.9.2.254     | IPv6网关:     | ::            |  |  |  |  |  |
| った空会新                              | IPv6地址:       | :              | IPv6子网前缀长度: | 0             |  |  |  |  |  |
| 2、设直梦敛                             | IPv6网关:       | :              | HTTP端口:     | 80            |  |  |  |  |  |
|                                    | IPv6子网前缀长度:   | 0              |             |               |  |  |  |  |  |
|                                    | HTTP端口:       | 80             |             | 安全码验证         |  |  |  |  |  |
|                                    |               |                | 管理员密码:      |               |  |  |  |  |  |
| 3、输入设备密码                           | 管理员密码:        |                |             | 榜政            |  |  |  |  |  |
| 图2-2 修改摄像机信息                       |               |                |             |               |  |  |  |  |  |

## 2.3 登录与退出

#### 登录系统

您可以在浏览器地址栏中输入网络摄像机的 IP 地址进行登录,将自动弹出安装浏览器 控件界面,请允许安装。

网络摄像机出厂初始信息如下所示:

- IP 地址: 192.168.1.64
- http 端口: 80
- 管理用户: admin

[] i i i i i i i i i i i

如您已修改初始 IP 地址,请使用修改后的 IP 地址登录网络摄像机。

安装完插件后,重新打开浏览器输入网络摄像机 IP 地址后,将弹出登录界面,管理用 户 admin 和密码即可登录系统。

#### ĺ」iŨ明

安装插件时请关闭浏览器,否则会导致控件安装不成功。

## 2.4 添加用户

管理员应对用户权限进行适当配置,在日常维护中建议使用自定义用户进行管理,添加用户步骤如下:

- 步骤1 打开浏览器,选择"配置→系统→用户管理"。
- 步骤2 单击"添加",可显示新增用户界面。输入用户名、密码,用户类型可以选择"操作员"和"普通用户"。勾选好用户权限后,单击"确定"完成用户添加。

## <u>/</u>注意

- ●为了提高产品网络使用的安全性,请您定期更新产品的密码,建议每3个月进行1
  次更新维护。若产品对使用环境有较高安全要求,建议每月或每周进行1次更新。
- 建议管理员对设备帐号和用户权限进行有效管理,删除无关用户和权限,并关闭不 必要的网络端口。
- 用户连续多次输入错误密码, 网络摄像机会有锁定信息提醒并自动进入锁定状态。

## 2.5 配置电瓶车侦测

用于检测警戒区域内是否有电瓶车进入。当电瓶车进入时间超过设置的时间阈值时, 将触发摄像机执行联动动作。

操作步骤

步骤1 选择"配置→事件→Smart 事件",选择"电瓶车遗留侦测"。

步骤2 勾选"启用"。

步骤3(可选)勾选"启用持续报警输出"。

当触发电瓶车侦测事件后,一直触发报警输出,直到实况画面中无电瓶车。

- 步骤4 单击"区域设置",选择1个警戒区域。
- 步骤5 单击"检测区域",在实况画面中单击鼠标左键绘制多边形端点,单击鼠标右键完成 绘制。
- 步骤6 单击"最大尺寸"或"最小尺寸",在实况画面中绘制矩形过滤框。

当有物体进入警戒区域,并且目标尺寸处于最大和最小尺寸过滤框的范围内,才能被 识别为目标,否则不属于目标,可提高检测的准确率。

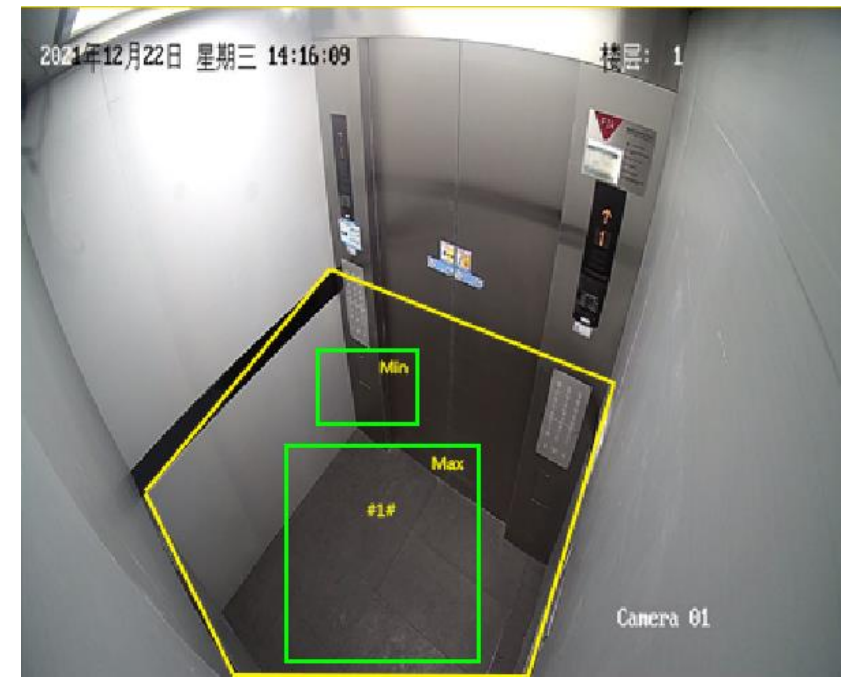

图2-3 配置电瓶车遗留侦测

步骤7 设置警戒区域的规则参数。

- ●时间阈值:用于设置检测到的电瓶车在警戒区域内的停留时间,当超过停留时间时 将产生联动报警。
- 灵敏度:表示目标进入警戒区域的程度,灵敏度数值=100-S1/ST×100,S1为目标进入警戒区域的面积,ST为目标的实际面积。灵敏度设置越大,越容易触发报警。

Ĩ↓Ⅱ

"二级过滤置信度"和"二级过滤强度",用于调整算法检测参数,可以改变目标精准 度和过滤值等,建议保持默认值。

步骤8 设置布防时间和联动方式。

- 邮件联动: 当触发报警时, 设备将报警信息发送至正确配置的邮箱中。
- ●录像联动:当触发报警时,设备将开启事件规则的录像。
- 上传 FTP/NAS/SD 卡: 当触发报警时,设备将报警信息发送至对应正确配置的 FTP 服 务器、网络硬盘或 SD 卡中进行保存。
- 声音报警输出: 当触发报警时, 设备将通过正确配置的声音进行提醒。
- 联动报警输出:当触发报警时,设备将报警信息输出至外接的报警输出设备上。

步骤9 单击"保存",完成配置。

### 2.6 配置遮挡报警

当指定的区域被遮挡,无法对该区域进行正常监控时,触发设备执行联动动作。

#### 操作步骤

步骤1 选择"配置→事件→普通事件→ToF 遮挡报警"。

步骤2 勾选"启用"。

步骤3 设置"过滤时间间隔"。

过滤时间间隔:将遮挡事件判断为有效事件的最少时间。举例:当过滤时间间隔设置为5s,如果检测到遮挡事件时间小于5s,则该事件将不执行联动动作。

步骤4 设置布防时间和联动方式。

步骤5 单击"保存",完成配置。

## 2.7 配置楼层显示

安装在电梯中的摄像机,通过配合电梯传感器,可在摄像机画面中显示电梯所在的楼 层,具体配置步骤如下。 li说明

楼层显示功能视型号而定,请以实际设备界面为准。

- 步骤1 选择"配置→楼层显示",勾选"启用",开启楼层显示功能。 说明:开启楼层显示 后,会占用一行 OSD 字符叠加。
- 步骤2 根据电梯运行的楼层, 依次填写地下楼层数和地上楼层数。填写完成后, 设备会自动 生成楼层名称列表。
- 步骤3 根据实际的楼层命名修改楼层名称列表,可填写3位长度的数字和字母,如-2B, F13。

**i**说明

单击"智能填充",可对修改为纯数字的楼层名称连续编号。如:楼层名称为 1~10,将 楼层名称中的 4 修改为 5,修改后单击"智能填充",楼层名称将自动修改为"1~3, 5~11"。

步骤4 设置校准楼层: 根据电梯当前停留的楼层, 填写对应的楼层名称。

## <u>/</u>注意

为提高楼层显示的准确度,请根据电梯停留的实际楼层名称填写校准楼层。

步骤5 所有参数设置完毕后,单击"保存"。

# 附录A 维护说明

#### 镜头维护

镜头表面镀有防反射镀膜,沾有灰尘、油脂、指纹等时会产生有害物质并导致其性能 下降或引起刮痕、发霉等,一旦发现污垢时请按下列方法处理。

- 沾染灰尘: 使用无油软刷或吹风皮球轻轻弹落灰尘。
- 沾染油脂:将水滴或油用软布轻轻拭去并使之干燥,再用无油棉布或镜头清洁纸沾
  上酒精或镜头清洁液后自镜头中心向外擦拭。仍未擦净可换布反复擦拭数次。

#### ToF 模块维护

ToF 模块可用于检测设备的遮挡情况,当沾有灰尘、油脂、指纹等时,会导致检测准确 度下降,一旦发现污垢时请按下列方法处理。

- 沾染灰尘: 使用无油软刷或吹风皮球轻轻弹落灰尘。
- 沾染油脂:将水滴或油用软布轻轻拭去并使之干燥,再用无油棉布或镜头清洁纸沾
  上酒精或镜头清洁液后自镜头中心向外擦拭。仍未擦净可换布反复擦拭数次。

#### 透明球罩维护

透明球罩是由透明塑料制成,如沾有灰尘、油脂、指纹等会导致图像性能下降或划伤 透明球罩表面,一旦发现污垢时请按下列方法处理:

- 沾染灰尘: 使用无油软刷或吹风皮球轻轻弹落灰尘。
- 沾染油脂或指纹:将水滴或油用软布轻轻拭去并使之干燥,再用无油棉布或镜头清 洁纸沾上镜头清洁液后自中心向外擦拭。仍未擦净可换布反复擦拭数次。

#### 网络安全维护

建议您对网络摄像机系统进行定期的网络安全评估,本公司可以提供相应的专业技术服务。

#### RESET 按键

长按 RESET 按键 4 s, 摄像机所有参数恢复出厂设置。恢复后需重新激活网络摄像机才 能正常使用。RESET 按键位置请参见 "图 1-3 安装 MicroSD 卡"。

0507102020322

## 限制物质或元素标识表

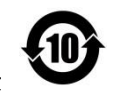

《电器电子产品有害物质限制使用管理办法》限制物质或元素标识表

| 部分名称                         | 《电器电子产品有害物质限制使用管理办法》限制物质或元素 |       |       |   |               |                 |  |  |
|------------------------------|-----------------------------|-------|-------|---|---------------|-----------------|--|--|
|                              | 铅(Pb)                       | 汞(Hg) | 镉(Cd) | 六 | 多溴联苯<br>(PBB) | 多溴二苯醚<br>(PBDE) |  |  |
| 金属部件                         | ×                           | 0     | 0     | 0 | 0             | 0               |  |  |
| 塑料部件                         | 0                           | 0     | 0     | 0 | 0             | 0               |  |  |
| 玻璃部件                         | ×                           | 0     | 0     | 0 | 0             | 0               |  |  |
| 线路板                          | ×                           | 0     | 0     | 0 | 0             | 0               |  |  |
| 电源(如果有)                      | ×                           | 0     | 0     | 0 | 0             | 0               |  |  |
| 附件                           | ×                           | 0     | 0     | 0 | 0             | 0               |  |  |
| 本表格依据 SJ/T 11364-2014 的规定编制。 |                             |       |       |   |               |                 |  |  |

O 表示该有害物质在该部件所有均质材料中的含量均在 GB/T 26572-2011 规定的限 量要求下。

×表示该有害物质至少在该部件某一均质材料中的含量超出 GB/T 26572-2011 规定的限量要求,且目前业界没有成熟的替代方案,符合欧盟 RoHS 指令环保要求。

本产品超过使用期限或者经过维修 无法正常工作后,不应随意丢弃,请 交由有废弃电器电子产品处理资格 的企业处理,正确的方法请查阅国 家或当地有关废弃电器电子产品处 理的规定。

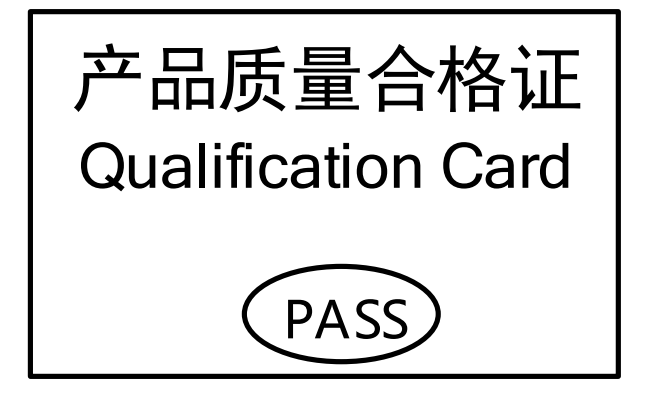

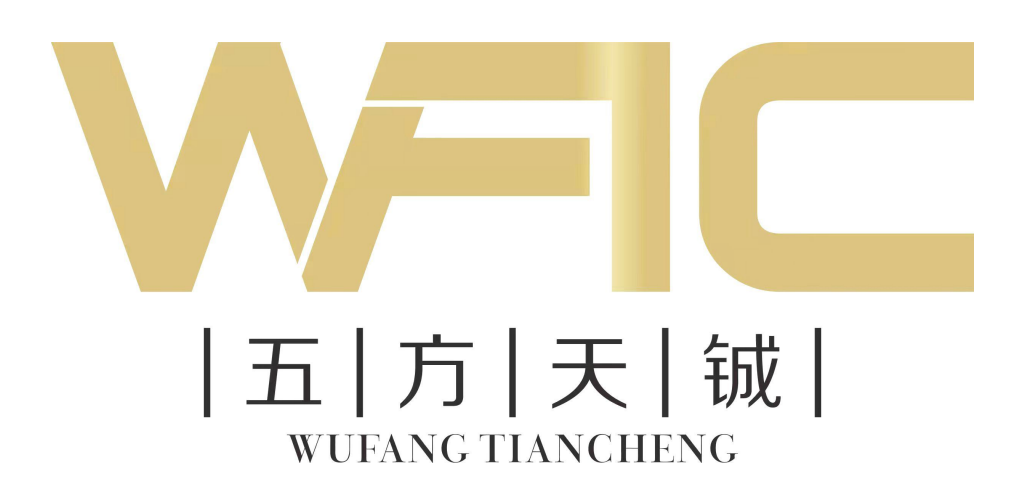

合肥五方天铖智能科技有限公司 WUFTC INTELLIGENT TECHNOLOGY CO., LTD www.wuftc.com 服务热线:400-099-1964